39. Jahrestagung der Deutschen Gesellschaft für Orthopädische Rheumatologie (DGORh)

www.dgrn-kongress.de

Weiter

#### Deutscher Rheumatologiekongress 2025

17. – 20. September 2025 Wiesbaden RheinMain CongressCenter

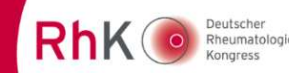

#### Anleitung Gruppenbuchung

Vielen Dank für Ihre Buchung und die Teilnahme am 53. Deutschen Rheumatologiekongress. Wir empfehlen Ihnen, Ihre Gruppenbuchung inkl. Verteilung der Tickets auf die hinterlegten Namen der Teilnehmenden im Kongressportal m-anage bis zum **02.09.2025** abzuschließen. Messebauer benötigen für den Aufbau KEIN personalisiertes Ticket. Wir bitten Sie dennoch eine Liste mit den Namen der Messebauer zu senden an <u>info@dgrh-kongress.de</u>.

Nach Login im Kongressportal werden Sie In Ihrem Account den Punkt "Gruppenregistrierung" finden, dieser wird ab der Anmeldung von mehr als 5 Teilnehmenden relevant. Bitte beachten Sie, dass Sie die Gruppenbuchung jedoch auch für weniger als 5 Personen nutzen können. Dies ist insbesondere für die Verteilung möglicher kostenfreier Ausstellerausweise (Anzahl entsprechend gebuchter Standfläche) relevant, welche wir ausschließlich in Ihrem Gruppenaccount hinterlegen werden.

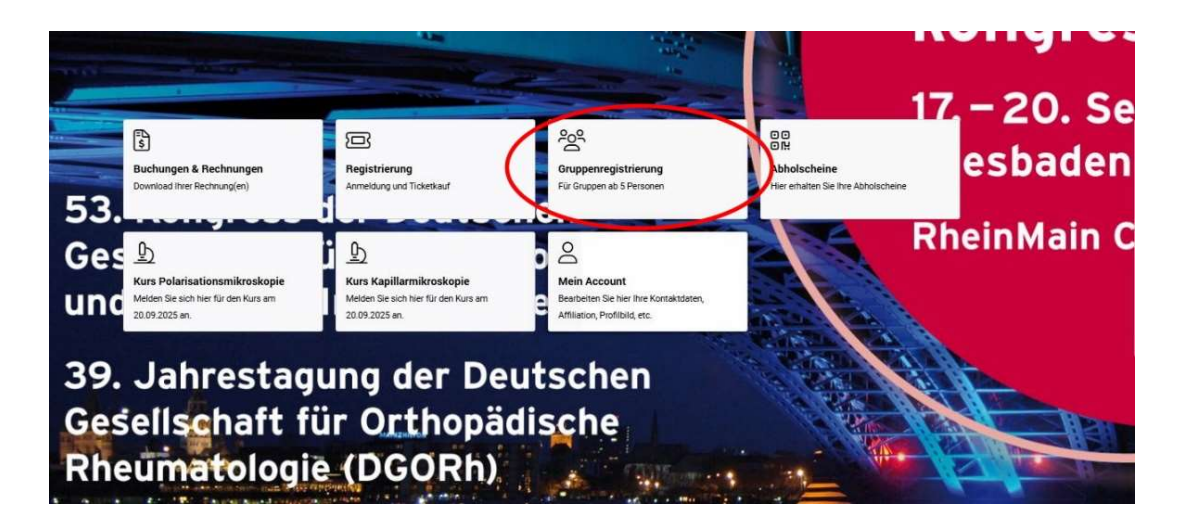

Für die Gruppenbuchung stellen Sie bitte einen Gruppenantrag, dessen Freischaltung wir gern und schnell für Sie vornehmen.

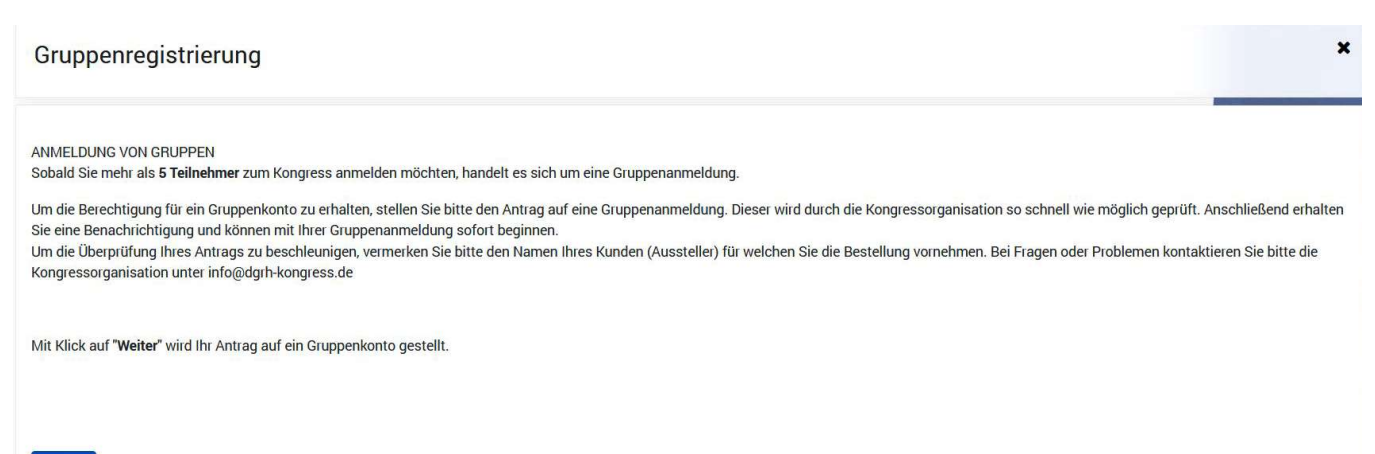

39. Jahrestagung der Deutschen Gesellschaft für Orthopädische Rheumatologie (DGORh)

www.dgrh-kongress.de

# Deutscher Rheumatologiekongress 2025

17. – 20. September 2025 Wiesbaden RheinMain CongressCenter

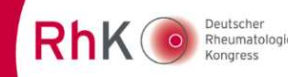

Sobald diese Hürde genommen ist, können Sie sich um die weitere Bearbeitung kümmern. Sie erhalten im folgenden Fenster eine Kurzanleitung.

| Hinweis                                                                                                    | × |
|----------------------------------------------------------------------------------------------------|---|
| 1. Schrift: Kontingent kaufen<br>Kaufen Sie die gewünschte Anzahl der Tickets über den Button "Kontingent kaufen". Beachten Sie bitte dabei die unterschiedlichen Teilnehmertypen Ihrer Teilnehmenden. Die Auswahl der Teilnehmertypen ist bereits beim Kauf von Tickets zwingend notwendig.                                                                                  |   |
| 2. Schritt: Teilnehmende hinzufügen<br>Klicken Sie auf den Button Teilnehmende hinzufügen", um Ihre Gruppe anzulegen. Die notwendigen Kontaktinformationen Ihrer Teilnehmenden können Sie entweder einzeln oder mit Hilfe einer Excel-Datei eingeben.<br>Die Excel-Vorlagendatei steht für Sie nach dem Schritt "Importieren" (oben links "Template-Download") zur Verfügung. |   |
| HINWEIS: Geben Sie bitte die persönlichen E-Mail-Adressen für Ihre Teilnehmenden ein.<br>Die Eingabe einer zentralen E-Mail-Adresse, z. B. die E-Mail-Adresse des Gruppenkoordinators, ist nicht möglich und wird vom System nicht unterstützt. Jede E-Mail-Adresse kann nur einmal verwendet werden.                                                                         |   |
| Teilnehmende, die bisher noch kein Benutzerkonto im m-anage besitzen, werden eine automatisierte E-Mail aus dem System erhalten, dass für sie durch Sie, als Gruppenkoordinator, ein Benutzerkonto angelegt wurde.                                                                                                    |   |
| 3. Schritt: Verteilung<br>In diesem Schritt können Sie die gekauften Tickets an die hinzugefügten Teilnehmenden verteilen. Beachten Sie bitte, nachdem Sie die Tickets verteilt haben, erhalten Ihre Teilnehmenden noch keine Benachrichtigung bzw. Buchungsbestätigung!                                                                                                    |   |
| 4. Schritt: Abholung organisieren<br>Klicken Sie auf den Button "Abholung organisieren", um die Buchungsbestätigungen an Ihre Teilnehmenden zu versenden.                                                                                                    |   |
| Bei Fragen oder Problemen kontaktieren Sie uns bitte unter support@rheumaakademie.de.                                                                                                    |   |
|                                                                                                    |   |
|                                                                                                    |   |
|                                                                                                    |   |

Im nächsten Schritt wählen Sie bitte "Kontingent kaufen", um die Tickets zu erwerben, welche Sie später auf die Teilnehmenden zuordnen.

| Gruppenanmeldungen - Überblick<br>Ониweis                                 | ×                                                                                                    |
|---------------------------------------------------------------------------|----------------------------------------------------------------------------------------------------|
| 密 Kontingente                                                             | Teilnehmende                                                                                                    |
| 0 1 Tageskarle Donnerstag (Präsenz)<br>Feddbesucherin ehne Mitgliedschaft | Klicken Sie auf "Teilnehmende hinzufügen" und legen Sie Ihre Gruppe an. Sie können auch zu einem späteren Zeitpunkt weitere<br>Teilnehmende hinzufügen oder löschen. |
| Rontingent kaufen 🙀 Abholung organisieren                                 | Teilnehmende hinzuflägen                                                                                                    |

39. Jahrestagung der Deutschen Gesellschaft für Orthopädische Rheumatologie (DGORh)

www.dgrn-kongress.de

# Deutscher Rheumatologiekongress 2025

17.–20. September 2025 Wiesbaden RheinMain CongressCenter

RhK O Deutscher Rheumatol Kongress

Hier angekommen, finden Sie oben stehend die darauf folgenden Schritte (1). Unter "Ticket wählen" (2) sehen Sie als Dropdownmenü die einzelnen Tickettypen, die Sie jetzt wählen können. Unter (3) lässt sich die Anzahl der gewünschten Tickets entsprechend der benötigten Teilnehmertypen auswählen.

Mit dem Klick auf "Zur Bestellung hinzufügen" (4) bestätigen Sie die Auswahl und können bei Bedarf weitere Tickets hinzufügen. Sobald Sie "Kostenpflichtig bestellen" (5) wählen, gelangen Sie zur Bezahlung.

| Kontingent<br>ZURÜCK TICKETS > BEZAHLART > ZUSAMMENFASSUNG |                                    |                 |                       |                 | ×                           |
|------------------------------------------------------------|------------------------------------|-----------------|-----------------------|-----------------|-----------------------------|
| Neues Kontingent                                           |                                    |                 |                       |                 | () Hinweis                  |
| Tageskarte Freitag (Präsenz)                               | <                                  | Preis           | Anzahl der<br>Tickets | Zwischensumme   |                             |
|                                                            | DGIM-Mitglied                      | 200,00 € Brutto | 0 🗘                   | $\overline{2}$  |                             |
|                                                            | DGORh-Mitglied                     | 200,00 € Brutto | •                     | -               |                             |
|                                                            | DGRh-Mitglied                      | 200,00 € Brutto | 0                     |                 |                             |
|                                                            | Fachbesucherin ohne Mitgliedschaft | 200,00 € Brutto | 0                     |                 |                             |
|                                                            | GKJR-Mitglied                      | 200,00 € Brutto | •                     |                 |                             |
|                                                            |                                    |                 |                       | Σ               | 4 Zur Bestellung hinzufügen |
| Tageskarte Donnerstag (Präsenz)                            | Fachbesucherin ohne Mitgliedschaft | 200,00 € 0,00 % | 1 0                   | 200,00 € Brutto | Gesamt: 200,00 €            |
| Bearbeiten Entfernen                                       |                                    |                 |                       |                 |                             |
|                                                            |                                    |                 |                       | _               | ~                           |
|                                                            |                                    |                 |                       | 2               | 5 Kostenpflichtig bestellen |

Hier können Sie eine für Sie interne Bestellnummer (6) hinterlegen, Ihre Rechnungsadresse ändern (7) und die Zahlungsart wählen (8). Es stehen Ihnen Rechnung und Kreditkarte (Visa, Mastercard) zur Verfügung. Nachdem Sie "Weiter" wählen, kommen Sie zur Zusammenfassung.

| Kontingent<br>© ZURÜCK TICKETS > BEZAHLART > ZUSAMMENFASSUNG                                                                                      | · · · · · · · · · · · · · · · · · · · |
|----------------------------------------------------------------------------------------------------|---------------------------------------|
| I Zahlungsdetails<br>Bestellnummer für Sle Intern                                                                                                 |                                       |
| E Rechnungsadresse<br>Bernadette<br>Großmann<br>Rheumatologische Fortbildungsakademie GmbH<br>Wilhelmine-Gemberg-Weg 6<br>10179 Berlin<br>Germany | žindem                                |
| Bezahlart<br>Bitte wählen                                                                                                    |                                       |
| Zunick                                                                                                    | Weiter                                |

39. Jahrestagung der Deutschen Gesellschaft für Orthopädische Rheumatologie (DGORh)

#### www.dgrh-kongress.de

# Deutscher Rheumatologiekongress 2025

17.–20. September 2025 Wiesbaden RheinMain CongressCenter

RhK O Deutscher Rheumatologie Kongress

Hier finden Sie eine Aufstellung aller erworbenen Tickets, mit Klick auf "Kostenpflichtig bestellen" (9) erfolgt die finale Bestellung.

| Kontingent<br>zurück tickets > bezahlart >                                          | ZUSAM       | MENFASSUNG                          |  |                          |                  |                         |       | ×                         |
|-------------------------------------------------------------------------------------|-------------|-------------------------------------|--|--------------------------|------------------|-------------------------|-------|---------------------------|
| 🐂 Zusammenfassung der Bestellung<br>Klicken Sie auf 'Kostenpflichtig bestellen', um | n die Beste | Hung abzuschließen.                 |  |                          |                  |                         |       |                           |
| Tageskarte Donnerstag (Präsenz)                                                     |             | Ticket                              |  |                          |                  |                         | Mwst. | Preis                     |
|                                                                                     | 1 x         | Fachbesucher in ohne Mitgliedschaft |  |                          |                  |                         | 0 %   | 200,00 €                  |
|                                                                                     |             |                                     |  | Nettobetrag:<br>200,00 € | MwSt.:<br>0,00 % | Betrag MwSt.:<br>0,00 € |       | Gesamtbetrag:<br>200,00 € |
| Bezahlart<br>Gesamtbetrag                                                           |             |                                     |  |                          |                  |                         |       | Rechnung<br>200,00 €      |
| Zurück                                                                              |             |                                     |  |                          |                  |                         | Koste | npflichtig bestellen      |

Abschließend erhalten Sie diese Übersicht. Über "Gruppenanmeldung" gelangen Sie wieder in die Gruppenregistrierung.

| Kontingente erfolgreich gebucht |                                                                                                    | ×                        |
|---------------------------------|----------------------------------------------------------------------------------------------------|--------------------------|
| Bestellübersicht                |                                                                                                    |                          |
| Bestätigungs E-Mail gesendet an | billygrossmann@web.de                                                                                              |                          |
| Zahlungsart                     | Rechnung                                                                                                    |                          |
| Rechnungsnr.                    | 2025RhK0025                                                                                                    |                          |
| Gesamtsumme                     | 200,00 €                                                                                                    |                          |
|                                 |                                                                                                    |                          |
|                                 |                                                                                                    |                          |
| 음 Drucken                       |                                                                                                    |                          |
| Zahlungsbeleg                   | Zahlungsbeleg drucken                                                                                              | A Rechnung drucken       |
|                                 |                                                                                                    |                          |
| N Waiter                        |                                                                                                    |                          |
| Polarisationsmikroskopie        |                                                                                                    | Polaricationemikroskopio |
|                                 |                                                                                                    | Polatisationsmiktoskopie |
| Kapillarmikroskopie             |                                                                                                    | Kapillarmikroskopie      |
| Abholscheine                    | Laden Sie Ihre Abholscheine                                                                                        | Abholen                  |
|                                 |                                                                                                    |                          |
| Gruppenanmeldung                | Teilnehmerliste pflegen, Tickets verteilen                                                                         | Gruppenanmeldung         |
| Desktop                         | Desktop ist Ihr persönliches Benutzerkonto. Dort finden Sie Ihre Bestellungen und                                  | Desktop                  |
|                                 | Zertifikate. Über den Desktop können Sie weitere Kongresstickets sowohl für sich<br>selbst als auch andere buchen. |                          |
| Logout                          | m-anage.com verlassen                                                                                              |                          |
| and and                         |                                                                                                    | Logout                   |
|                                 |                                                                                                    |                          |

39. Jahrestagung der Deutschen Gesellschaft für Orthopädische Rheumatologie (DGORh)

www.dgrh-kongress.de

# Deutscher Rheumatologiekongress 2025

17. – 20. September 2025 Wiesbaden RheinMain CongressCenter

Rhk O Peutscher Rheumatologie Kongress

Zum Hinzufügen von Teilnehmenden in Vorbereitung der anschließenden Verteilung der Tickets wählen Sie zurück im Gruppenanmeldungsbildschirm "Teilnehmende hinzufügen".

| Gruppenanmeldungen - Überblick<br>Ø HINWEIS                               | ×                       |
|---------------------------------------------------------------------------|-------------------------|
| 密 Kontingente                                                             | Teilnehmende            |
| 0 1 Tageskarte Donnerstag (Präsenz)<br>Fachbesuchecin ohne Mitgliedschaft | a - post-respect        |
| F Kontingent kaufen - 산 Verteilen 행 Abholung organisieren                 | Teilnehmende hinzufügen |

Auch hier erhalten Sie vorab eine kleine Anleitung.

| Hinweis      | e: Teilnehmende hinzufügen                                  |
|--------------|-------------------------------------------------------------|
| eilnehmen    | de einzeln eingeben:                                        |
| 1. Klicken S | e auf "+ Neuer Teilnehmende", um einen neuen                |
| Teilnehmen   | Jen hinzuzufügen.                                           |
| 2. Geben Sie | eine persönliche E-Mail-Adresse des Teilnehmenden ein.      |
| Jede E-Mail- | Adresse kann im System nur einmal eingegeben werden.        |
| 3. Beachten  | Sie bitte, dass Sie alle mit * gekennzeichneten Felder      |
| ausgefüllt h | aben.                                                       |
| Gruppe mit   | Hilfe einer Excel-Vorlage hochladen:                        |
| 1. Klicken S | e auf "Importieren" -> "Template download", um die Excel-   |
| Vorlage heri | interzuladen.                                               |
| 2. Beachten  | Sie bitte, dass Sie alle mit * gekennzeichneten Felder      |
| vollständig  | ausgefüllt haben.                                           |
| 3. Laden Sie | die ausgefüllte Vorlage im Bereich "Importieren" hoch, Ihre |
| Teilnehmen   | Jen werden im System hochgeladen.                           |
| Bei Fehlerm  | eldungen prüfen Sie bitte, dass Sie alle mit *              |
| gekennzeich  | neten Felder vollständig und korrekt ausgefüllt haben.      |
| Tippfehler b | ei der Anschrift oder E-Mail-Adresse werden durch das       |
| System auto  | matisch erkannt                                             |

39. Jahrestagung der Deutschen Gesellschaft für Orthopädische Rheumatologie (DGORh)

www.dgrn-kongress.de

# Deutscher Rheumatologiekongress 2025

17. – 20. September 2025 Wiesbaden RheinMain CongressCenter

RhK O Deutscher Rheumatolo Kongress

Wie oben zu lesen, erstellen Sie über "+Neuer Teilnehmender" (10) händisch einen neuen Teilnehmenden. Hierfür ist eine eineindeutige E-Mail-Adresse erforderlich, die auch nur für einen Teilnehmenden genutzt werden kann. Alle Felder, die mit einem \* gekennzeichnet sind, müssen ausgefüllt werden.

| Teilnehmende<br>zurück kontingent teilnehmende verteilung abholorganisation                                                                                          | ×                                                                                                    |
|----------------------------------------------------------------------------------------------------|----------------------------------------------------------------------------------------------------|
| Shame der Gruppe   Wählen Sie einen eindeutigen Namen für Ihre Gruppe.   Gruppenname abfragen   Speichern                                                            | O Hinweis                                                                                                 |
| I≣Teilnehmende in der Gruppe<br>Einsicht in die Gruppe. Alle Details sollten vorhanden sein, um erfolgreich buchen zu können.<br>Suche nach E-Mail, Name oder Nummer | Teilnehmertyp                                                                                             |
| Number E-Mail* Vorname* Nachname* Firma* Straße* PLZ* Stadi* Land* Teilnehmertyp*   H 0 > H 50 * Einträge pro Seite 12                                               | Anzahl der Gruppenbuchungen Summe der Bestellungen Summe der Gruppenbestellungen Notizen Keine Ergebnisse |
|                                                                                                    | Export Standard Teilnehmerexport Adresse Besteller editieren + Neuer Teilnehmender                        |

Durchaus angenehmer lassen sich viele Teilnehmende mit unserem Template hinzufügen, es ist eine Excel-Vorlage, die Sie direkt hochladen können, nachdem Sie diese vollständig ausgefüllt haben. Dafür klicken Sie auf "Importieren" (11). Unter "Export" (12) können Sie auch bestehende Gruppen exportieren, um diese für einen anderen Kongress nutzen zu können.

Der "Template-Download" (13) erfolgt zügig und das Hochladen nach dem vollständigen Ausfüllen der Vorlage (14) ebenso.

| Gruppenimport                                                                                                    |                  |          |          |           |         |      |        |       |          | ×                |
|----------------------------------------------------------------------------------------------------|------------------|----------|----------|-----------|---------|------|--------|-------|----------|------------------|
| Auf dieser Seite können Sie eine Excel-Datei hochladen. Bitte nutzen Sie hierfür <b>ausschließlich das Template</b> , das Sie auf dieser Seite herunterladen können.<br>Hinveise:<br>Alle Pflichtfelder sind mit einem "*" gekennzeichnet. (Teilnehmertyp, E-Mail, Vorname, Nachname, Straße, PLZ, Stadt, Land, Company, HCP).<br>Bitte beachten Sie, dass die Datei keinerlei Formatierung hat (keine zusätzlichen Spalten).<br>Für jeden Teilnehmenden muss eine persönliche E-Mail-Adresse hinterlegt werden. Die E-Mail-Adresse des Gruppenkoordinators kann hier nicht mehrfach verwendet werden. |                  |          |          |           |         |      |        |       |          |                  |
| Template Download                                                                                                    |                  |          |          |           |         |      |        |       |          |                  |
| Teilnehmertyp*                                                                                                    | E-Mail*          | Titel    | Vorname* | Nachname* | Straße* | PLZ* | Stadt* | Land* | Company* | Abteilung        |
| н 4 0 н н                                                                                                    | 10 🔻 Einträge pr | ro Seite |          |           |         |      |        |       | к        | (eine Ergebnisse |

39. Jahrestagung der Deutschen Gesellschaft für Orthopädische Rheumatologie (DGORh)

www.dgrh-kongress.de

## Deutscher Rheumatologiekongress 2025

17. – 20. September 2025 Wiesbaden RheinMain CongressCenter

RhK O Deutscher Rheumatolo Kongress

Bitte beachten Sie hierbei, dass die auszufüllenden Pflichtfelder mit einem \* markiert sind. Zudem sind für einzelne Eingabefelder Dropdownmenüs hinterlegt.

|          |                              |                                       |            |                        | G                             | roupVisitorImpo | ort_Template(1).     | kls [Ki  | ompatibilitätsmoo               | lus] - Exc             | el           |            |         |           |        |
|----------|------------------------------|---------------------------------------|------------|------------------------|-------------------------------|-----------------|----------------------|----------|---------------------------------|------------------------|--------------|------------|---------|-----------|--------|
| Ę        | Datei Start Einfügen         | Seitenlayout Formeln Da               | aten Überj | prüfen Ansicht         | Entwicklert                   | ools Easy Do    | ocument Creator      | rγ       | Was möchten Si                  | e tun?                 |              |            |         |           |        |
| -<br>Sin | fügen<br>→ Format übertragen | Arial • 10 • A A<br>F K U • 🖽 • 🙆 • A | · = = =    | । २०२०<br>। रेट के विश | extumbruch<br>erbinden und ze | entrieren - St  | andard<br>• % 000 5% | +<br>400 | Bedingte A<br>Formatierung * fo | Lis Tabell<br>rmatiere | e Zellenform | atvorlagen | Einfüge | n Löschen | Format |
|          | Zwischenablage 🕫             | Schriftart                            | 6          | Ausricht               | ung                           | 15              | Zahl                 | 5        |                                 | Formatvo               | orlagen      |            |         | Zellen    |        |
| 10       | Α                            | B                                     | C          | D                      | E                             | F               | G                    |          | H                               | l                      | J            | K          |         | L         | 1      |
| 1        | Teilnehmer Typ*              | E-Mail*                               | Titel      | Vorname*               | Nachname*                     | Straße*         | PLZ*                 | Sta      | dt* Land'                       |                        | Company*     | Abteilung  | g HC    | P*        |        |
| 2        | Fachbesucher ohne Mitglie    | max.muster@muster.de                  | Dr.        | Max                    | Muster                        | Musterplatz     | 12203                | Berl     | lin Deuts                       | chland                 | Test         | Anleitung  | Tr      | le        |        |
| 3<br>4   | Fachbesucher ohne Mitglie    | d moritz.muster@muster.de             | Dr. med.   | Moritz                 | Muster                        | Musterstraße    | 12203                | Berl     | lin Deuts                       | chland                 | test2        | Anleitung  | Fa      | lse       |        |

Im nächsten Schritt können Sie die Tickets auf die vorher hinzugefügten Teilnehmenden verteilen.

| Gruppenanmeldun<br>HINWEIS | gen - Überblick                                                       | ×                                                       |
|----------------------------|-----------------------------------------------------------------------|---------------------------------------------------------|
|                            | C Kontingente                                                         | Teilnehmende                                            |
| 0 1                        | Tageskarte Donnerstag (Präsenz)<br>Fachbesucherin ohne Mitgliedschaft | 1 - Pethenderse des Migletouth                          |
|                            | 몇 Kontingent kas en -는 Verteilen 🙀 Ubholung organisieren              | Teilnehmende hinzufügen (2) Teilnehmerliste exportieren |

- 1. Klicken Sie in die Zellen, um Teilnehmenden das jeweilige Ticket zuzuweisen.
- 2. Falls Sie nachträgliche Änderungen bei der Ticketverteilung vornehmen müssen, so können Sie dies direkt durch Klick in die entsprechende Zelle auf das bereits verteilte Ticket tun. Hierdurch wird das Ticket von der betreffenden Person wieder gelöst.
- 3. Sollten Sie nach Lösen des Tickets einzelne Personen aus Ihrer Gruppe final entfernen wollen, so wenden Sie sich bitte an die Kongressorganisation unter <a href="mailto:support@rheumaakademie.de">support@rheumaakademie.de</a>

| Teilnehmende                                               | DE VERTEILUNG ABHOLOROANISATION   |                               | × |
|------------------------------------------------------------|-----------------------------------|-------------------------------|---|
| Suchen<br>Alle Teilnehmenden                               | C Tageskarte Donnerstag (Präsenz) | O An alle möglichen verteilen |   |
| Bemadette Grossmann<br>Fachbesucher/in ohne Mitgliedschaft |                                   | •                             |   |

39. Jahrestagung der Deutschen Gesellschaft für Orthopädische Rheumatologie (DGORh)

www.dgrh-kongress.de

# Deutscher Rheumatologiekongress 2025

17. – 20. September 2025 Wiesbaden RheinMain CongressCenter

RhK O Deutscher Rheumatologie Kongress

Zum Schluss organisieren Sie noch die Abholung.

Bitte beachten Sie, dass die Abholscheine nach der Ticketverteilung nicht automatisch aus dem System heraus an die Teilnehmenden versandt werden. Dies können Sie hier händisch einzeln oder für alle Teilnehmenden vornehmen. Alternativ können Sie die Abholscheine herunterladen.

| Gruppenanmeldungen - Überblick<br>🛈 HINWEBS                                | ×                              |
|----------------------------------------------------------------------------|--------------------------------|
| 窗 Kontingente                                                              | Teilnehmende                   |
| 0 1 Tageskarte Donnerstag (Präsenz)<br>Fachbesucherdin ohne Mitgliedschaft | I - Fadesucient des Regulación |
| स्र Kontingent kaufen रेद Verteil n (श्रि Abholung organisieren            | Teilnehmende hinzufügen        |

| Gruppenregistrierung<br>© zurück kontingent teilnehmende verteilung abholorganisation                                                                                                    | ×                                             |  |  |  |  |
|----------------------------------------------------------------------------------------------------|-----------------------------------------------|--|--|--|--|
| Abholung organisieren                                                                                                    |                                               |  |  |  |  |
| Stellen Sie ein, wie Ihre Gruppenteilnehmenden ihre Dokumente bekommen<br>Sie haben folgende zwei Möglichkeiten:                                                                                                    |                                               |  |  |  |  |
| 1. Abholschein an Gruppe senden<br>Senden Sie einem Teilnehmenden ("E-Mail senden") oder mehreren ("Abholschein an Gruppe senden") den Abholschein (QR-Codes) aus dem System heraus, damit der Teilnehmende sich selbst seine Unterlagen vor Ort ausdrucken kann. |                                               |  |  |  |  |
| 2. Abholscheine selbst versenden<br>Senden Sie selbst den Teilnehmenden ihre Abholscheine, indem Sie die Abholscheine generieren und herunterladen.                                                                                                    |                                               |  |  |  |  |
| S Abholschein an Gruppe senden 🕫                                                                                                    | Abholscheine generieren (für Präsenzkongress) |  |  |  |  |
|                                                                                                    |                                               |  |  |  |  |
| Referenznummer                                                                                                    | H -                                           |  |  |  |  |
|                                                                                                    |                                               |  |  |  |  |
| Name                                                                                                    |                                               |  |  |  |  |
| Nummer <b>Y</b> Teilnehmender <b>Y</b> Teilnehmertyp <b>Y</b> E-Mail                                                                                                    | T Abholschein                                 |  |  |  |  |
| Nicht eingeladen 002 Bernadette Grossmann 002 Wilhelmine-Gemberg-Weg 6, Aufgang C Berlin Germany Fachbesucherin ohne Mitgliedschaft bernadette.grossmann@rt                                                                                                    | heumaakademie.de                              |  |  |  |  |
| H 4 1 ► H 10 ▼ Einträge pro Seite                                                                                                    | 1 - 1 of 1 Einträge                           |  |  |  |  |